## How to Delete Earning Taxes

- Select taxes from Earning Taxes panel.
   Click Remove grid icon from Earning Types screen.

| Earning Types - ET | Ą                    |              |             |                | ^ 🗆     |
|--------------------|----------------------|--------------|-------------|----------------|---------|
| New Save Search    | h Delete Undo Updat  | te Employees | Close       |                |         |
| Details            |                      |              |             |                |         |
| Earning ID:        | ETA                  | Calculatio   | n Type:     | Fixed Amoun    | t v     |
| Description:       | Earning Type Test    |              |             |                |         |
| Amount:            | 5.00 Account ID:     |              | ):          | 50000-0000-000 |         |
| W2 Code:           | ~                    | Sort Order   | Sort Order: |                |         |
| Earning Taxes      |                      |              |             |                |         |
| + Quick Add 🔀      | Remove Filter Record | s (F3)       |             |                |         |
| 🗸 Tax ID           | Description          |              | туре        |                | Paid By |
| FIT                | Federal Income Tax   |              | USA Fe      | deral Tax      | Employ  |
|                    |                      |              |             |                |         |
|                    |                      |              |             |                |         |
|                    |                      |              |             |                |         |
|                    |                      |              |             |                |         |
|                    |                      |              |             |                |         |
| 009                | Ready                |              | Page        | 1 of 1         | 1 🕨 🕨   |

Check the topmost checkbox in the column left side of Tax ID column to select all records. Click the checkbox again to deselect all 0 selected records.

## 3. A confirmation message will be displayed.

The number of record to be deleted will be included in the confirmation message. (î)

4. Click Yes button.

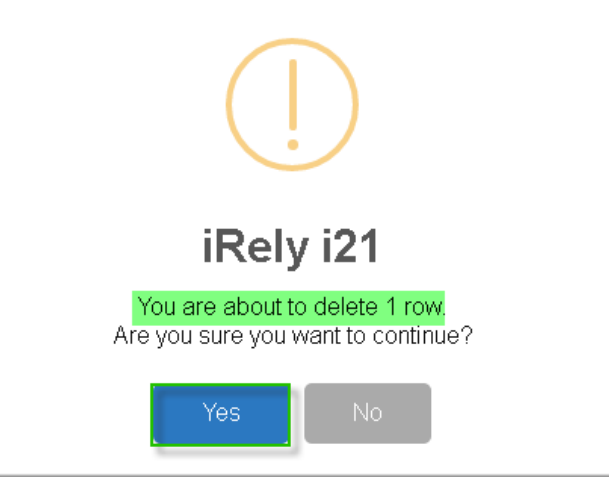

5. Selected tax/es will be removed from the grid.

6. Click Save toolbar button to save changes made.

| Earning Types - ET#            |           |                |             |         |                  | ~ 🗆 >   |  |
|--------------------------------|-----------|----------------|-------------|---------|------------------|---------|--|
| New Save Search                |           |                |             |         |                  |         |  |
| Details                        |           |                |             |         |                  |         |  |
| Earning ID:                    | ETA       |                | Calculatio  | п Туре: | Fixed Amoun      | t v     |  |
| Description: Earning Type Test |           |                |             |         |                  |         |  |
| Amount:                        | 5.00 Acco |                | Account IE  | D:      | 50000-0000-000 ~ |         |  |
| W2 Code:                       |           | ~              | Sort Order: |         | 0                |         |  |
| Earning Taxes                  |           |                |             |         |                  |         |  |
| + Quick Add 🛛 🗙                | Remove    | Filter Records | ; (F3)      |         |                  |         |  |
| Tax ID                         | Descrip   | tion           |             | Туре    |                  | Paid By |  |
|                                |           |                |             |         |                  |         |  |
|                                |           |                |             |         |                  |         |  |
|                                |           |                |             |         |                  |         |  |
|                                |           |                |             |         |                  |         |  |
|                                |           |                |             |         |                  |         |  |
|                                |           |                |             |         |                  |         |  |
| 0000                           | Saved     |                |             | Page    | 1 of             | 1 🕨 🕅   |  |

- Select taxes from Earning Taxes panel.
   Click Remove grid icon from Earning Types screen.

| Earning Types - ET/ | 4                               |             |         |                | ~ 🗆 >   |
|---------------------|---------------------------------|-------------|---------|----------------|---------|
|                     |                                 |             |         |                |         |
| Details             |                                 |             |         |                |         |
| Earning ID:         | ETA                             | Calculation | п Туре: | Fixed Amour    | t ~     |
| Description:        | Earning Type Test               |             |         |                |         |
| Amount:             | 5.00                            | Account ID: |         | 50000-0000-000 |         |
| W2 Code:            | <ul> <li>Sort Order:</li> </ul> |             | -       | 0              |         |
| Earning Taxes       |                                 |             |         |                |         |
| + Quick Add 🗙       | Remove Filter Record            | s (F3)      |         |                |         |
| 🖌 Tax ID            | Description                     |             | туре    |                | Paid By |
| FIT                 | Federal Income Tax              |             | USA Feo | deral ⊤ax      | Employ  |
|                     |                                 |             |         |                |         |
|                     |                                 |             |         |                |         |
|                     |                                 |             |         |                |         |
|                     |                                 |             |         |                |         |
|                     |                                 |             |         |                |         |
| 000                 | Ready                           |             | Page    | 1 of           | 1 🕨 🕅   |

Check the topmost checkbox in the column left side of Tax ID column to select all records. Click the checkbox again to deselect all selected records.

## 3. A confirmation message will be displayed.

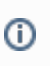

0

The number of record to be deleted will be included in the confirmation message.

Earning Taxes

Tax ID

🕐 🗘 🖓 🖂 Saved

+ Quick Add X Remove Filter Records (F3)

Description

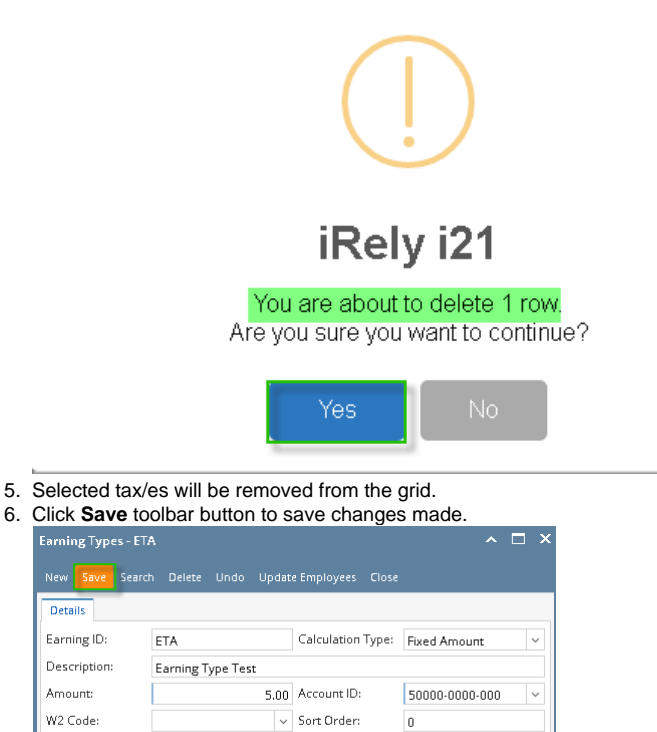

туре

Page

1. Select the Earning Tax from the grid and click the Remove grid button to delete Earning Tax associated to Earning ID.

Paid By

1 of 1

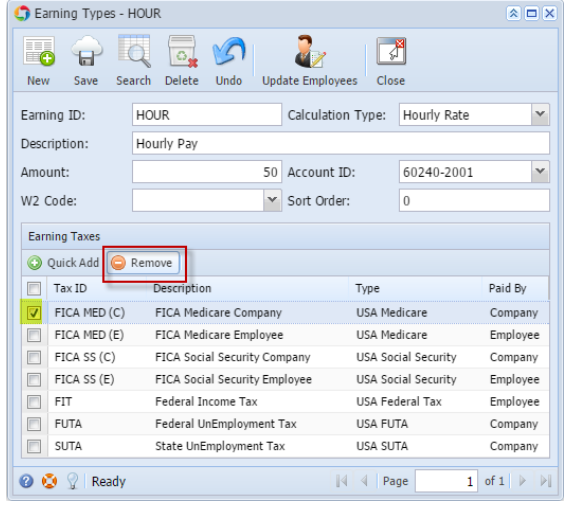

2. This delete confirmation message will be shown. The number of the selected Taxes to be deleted will be displayed on the confirmation message.

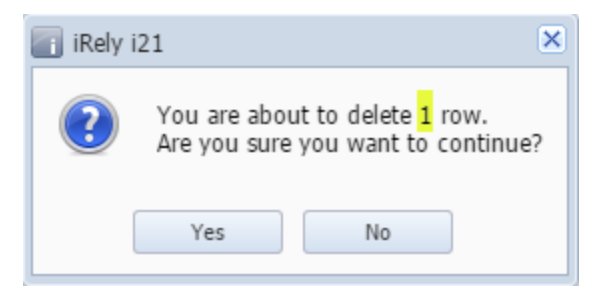

3. Click the  $\ensuremath{\text{Yes}}$  button to proceed deleting the record.